# **GUÍA PASO A PASO** PROCESO DE ADMISIÓN 2017-2

INSCRIPCIÓN DE ESTUDIANTES NUEVOS

# Universidad del Atlántico

## REQUISITOS PARA OBTENER EXENCIÓN EN EL PAGO DE LOS DERECHOS DE INSCRIPCIÓN

Estarán exentos del pago del Formulario y Derechos de Inscripción los aspirantes aue cumplan con los requisitos exigidos en la Resolución Rectoral 001620 de octubre de 2013, descritos en el instructivo general.

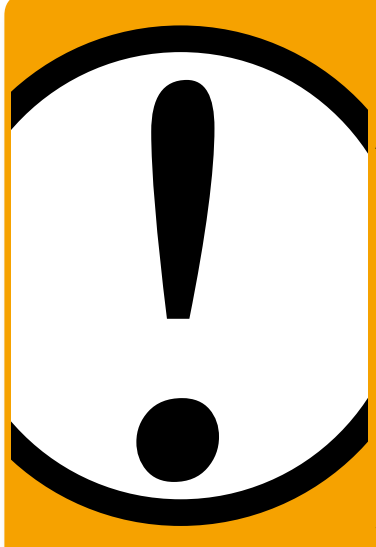

Una vez cerradas las inscripciones gratuitas del 15 al 22 de Septiembre de 2017, el Departamento de Admisiones el día 28 de Septiembre a las 5:00 p.m. publicará un archivo de formularios anulados a los aspirantes que hayan diligenciado formulario de inscripción de manera gratuita y que no cumplían con los requisitos. A estos aspirantes se les permitirá adquirir un PIN en el Banco Popular del 26 de Septiembre al 10 de Octubre de 2017 y podrán formalizar nuevamente su inscripción vía web hasta el 10 de octubre a las 11:59 p.m.

# 1. PROCEDIMIENTOS PARA EL PROCESO DE INSCRIPCIÓN CON PIN.

Pagar los derechos de inscripción en cualquier sucursal del **BANCO POPULAR**, del 26 de septiembre al 10 de octubre de 2017. VALOR DE LOS DERECHOS DE INSCRIPCIÓN: \$98,400. En el recibo de consignación, el sistema del banco le registrará un número denominado PIN, con el cual podrá formalizar su inscripción en línea a través nuestra página web. Le recordamos que el PIN se activa seguidamente, apenas tenga el número asignado, inmediatamente puede formalizar su inscripción. No lo compre a terceras personas.

Sólo hasta que usted obtenga la citación impresa al examen ha formalizado exitosamente su inscripción. Recuerde que la fecha para confirmar, descargar e imprimir su citación es del 13 al 23 de Octubre de 2017. Si tiene problemas, primero lea detenidamente el instructivo de inscripción. Si los problemas persisten, acérquese a nuestras oficinas y un funcionario del Departamento de Admisiones y Registro Académico le colaborará en el proceso o comuníquese telefónicamente al número celular 304 606 6488 o al correo electrónico: inscripciones@mail.uniatlantico.edu.co.

Después del cierre de inscripción no se aceptaran reclamos. Si usted no formaliza la inscripción en las fechas señaladas, el valor de la inscripción no es reembolsable.

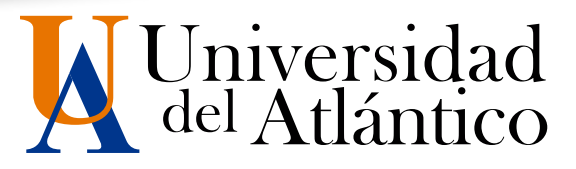

### 2. CREDENCIALES.

PARA PRESENTAR EL EXAMEN DE ADMISIÓN ES INDISPENSABLE CONFIRMAR. DESCARGAR E IMPRIMIR LA CREDENCIAL DE CITACIÓN, la credencial no se obtendrá en el momento de la inscripción, sólo se puede confirmar, descargar e imprimir del 13 al 23 de Octubre de 2017, en la página www.uniatlantico.edu.co, seleccionando el enlace de Admisiones. Recuerde que si usted omite alguno de los dos procedimientos usted NO podrá presentar el examen de Admisión.

### **OBLIGATORIEDAD** DEL DOCUMENTO DE IDENTIDAD **PRUEBAS ESPECÍFICAS.**

Para el día del examen, usted requiere presentar EL ORIGINAL de alguno de los siguientes documentos, de lo contrario NO PODRÁ REALIZAR EL EXAMEN DE ADMISION. Evite inconvenientes, NO SE ACEPTARÁ FOTOCOPIA.

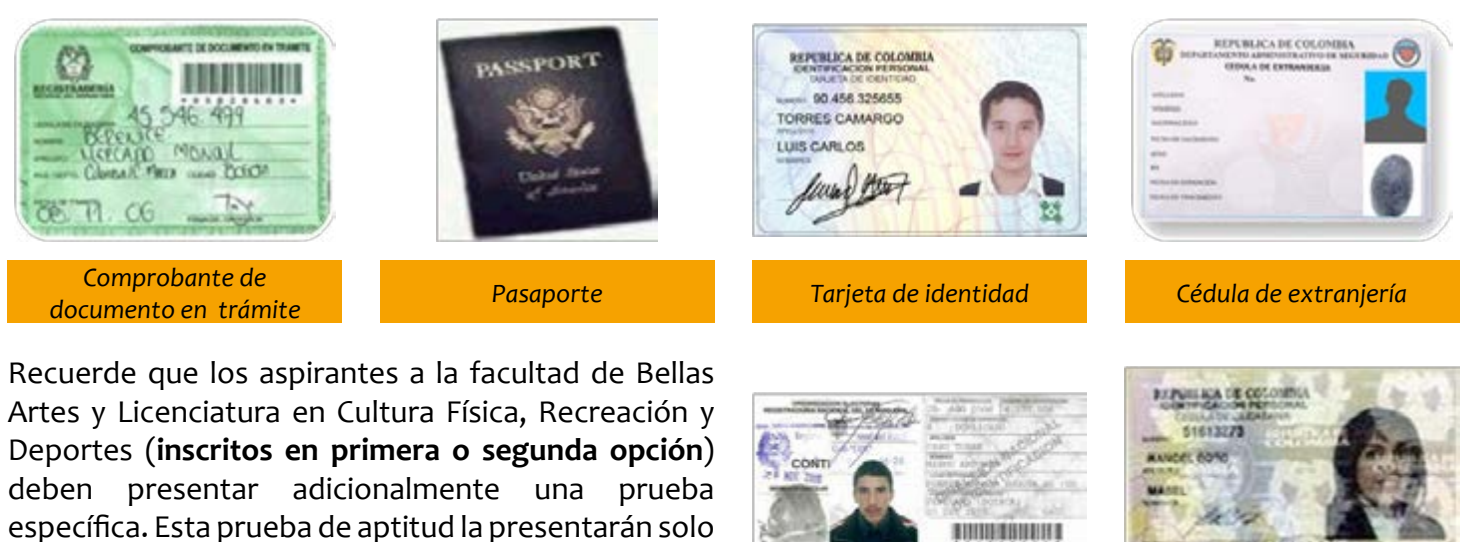

los convocados es decir los que obtengan un puntaje igual o superior a los 400 puntos en el examen de admisión. El listado de convocados será publicado el día miércoles 29 de Noviembre de 2017.

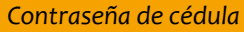

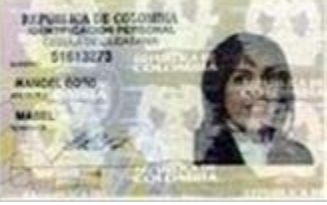

Cédula de ciudadanía

## REQUISITOS Y PROCEDIMIENTO DE INSCRIPCIÓN PARA ASPIRANTES CON DISCAPACIDAD

Las personas con discapacidad interesados en realizar el proceso de inscripción deberán hacerlo a través del Programa **DiverSer** (P5) de la Vicerrectoría de Docencia, cumpliendo con los siguientes requisitos:

- a. Poseer título de bachiller o próximo a culminar sus estudios
- b. Haber realizado las pruebas ICFES o Saber 11
- c. Presentar certificado de discapacidad o certificado médico en el cual se encuentre su diagnóstico.

#### **PROCEDIMIENTO:**

- 1. Escribir al correo **inscripcionesinclusion@mail.uniatlantico.edu.co** indicando su nombre completo, documento de identidad, teléfono y/o celular de contacto, correo electrónico y anexando la siguiente documentación:
  - Copia de la Cédula o Tarjeta de Identidad
  - Copia del Diploma de Bachiller
  - Copia del resultados ICFES o copia de la citación para la prueba ICFES donde está el registro del número AC
  - Copia certificado médico o Historia Clínica donde se especifique el diagnóstico de la discapacidad

Al recibir el correo el programa DiverSer le estará contactando para citar a una entrevista e iniciar el proceso de inscripción.

- 2. Presentarse a la entrevista en la fecha y hora que se le asigne por parte del programa **DiverSer**
- 3. Imprimir su citación para presentar el examen de admisión en la siguiente fecha exclusivamente desde el 13 al 23 de octubre de 2017, después de esa fecha el sistema NO permitirá bajo ningún motivo descargar citaciones.

NOTA:

A fin de garantizar un proceso de inclusión y las adecuaciones pertinentes para el examen de admisión, es indispensable que el proceso de inscripciones se realice directamente con el Programa DiverSer, para lo cual podrá contactar a través del correo **inscripcionesinclusion@mail.uniatlantico.edu.co** o personalmente en la oficina ubicada en el salón P-5.

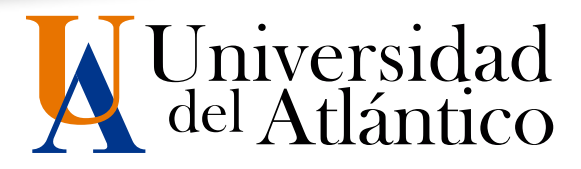

### NOTA:

### **OBSERVACIONES IMPORTANTES**

- Cada aspirante sólo puede tramitar una solicitud de ingreso por período académico. Si usted se inscribe y posteriormente lo vuelve a hacer con otro PIN, sólo será válida la última inscripción realizada.
- El resultado de cada proceso de admisión sólo es válido para el periodo académico y el programa para el cual se presenta.
- Bajo ninguna circunstancia, la Universidad reserva cupos para siguientes periodos académicos.
- Una vez inscrito no se permite el cambio de los programas escogidos. Una vez realizada la inscripción no se aceptarán modificaciones en el registro (cambio de opciones en la escogencia de los programas). Por ello debe ser muy cuidadoso al escoger el programa al que aspira tanto en la primera como en la segunda opción, pues una vez realizada no podrá cambiarla.
- En caso de no llenarse los cupos en un programa determinado, la Universidad se reserva el derecho de postergar, en ese programa, el inicio de las actividades académicas.
- Bajo ninguna circunstancia la Universidad realiza reembolso de los derechos de inscripción y éste no será válido para otra admisión.
- Si es miembro de alguna comunidad Indígena, Afrodescendiente o Raizal, usted deberá informarlo mediante el registro de inscripción en línea. En caso de no hacerlo, no contara con los beneficios ofrecidos. Recuerde que este beneficio solo se adquiere al momento de su ingreso a la institución.

## INSCRIPCIÓN A UN PROGRAMA ACADÉMICO

A continuación detallamos paso a paso el proceso de inscripción en línea. Antes de iniciarlo tenga a mano los siguientes datos:

- El SNP de las pruebas del Examen de Estado ICFES y el puntaje,
- El número de su documento de identidad,
- El estrato de su residencia actual, dirección y teléfono,
- El nombre completo y código ICFES del colegio del cual egresó y la respectiva jornada,
- El valor de la pensión mensual, fecha de terminación de estudios secundarios (mes, año y día),
- Modalidad del Colegio. (comercial, académico, clásico, industrial, pedagógico, agropecuario, artes, otro)
- Nombre de los padres, ciudad de residencia, edad, cédula, sitio de trabajo e ingresos mensuales.

Una vez se ha tenido en cuenta lo anterior, por favor Ingrese a **www.uniatlantico.edu.co** y seleccione la opción **"Inscripción en Línea"**. En la siguiente ventana dé clic en **"Inscríbase Aquí"**, la cual que registra tres opciones:

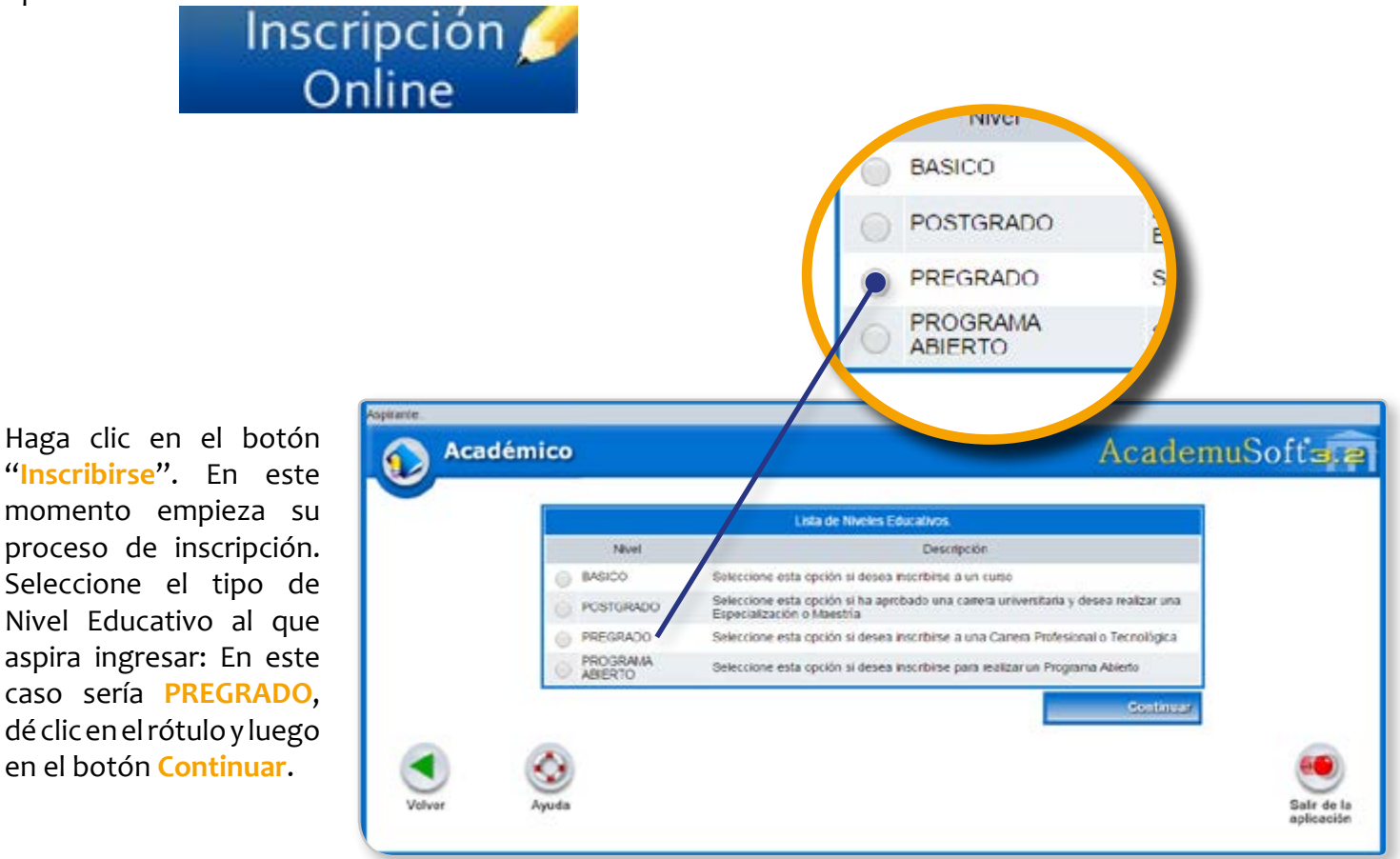

6

#### Ahora dé clic en el botón REALIZAR INSCRIPCIÓN

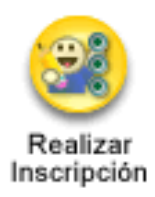

Recuerde leer atentamente el contenido, si acepta los términos del **Contrato de Inscripción**, se compromete a registrar información verdadera en todos los formularios. En el caso de encontrarse falsedad en la información que ingrese, su inscripción será anulada. Dé clic en Acepto los términos del contrato y luego **Continuar**.

En la siguiente ventana seleccione el tipo de documento (cédula CC o tarjeta de identidad TI), y luego escriba el número sin guiones ni puntos. Dé clic en Aceptar. Si usted se inscribió

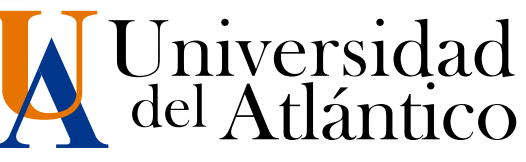

Modificar

aspirante

Anteriormente le aparecerá el botón "Modificar Aspirante", para que modifique y actualice sus datos.

**Datos** Personales

En

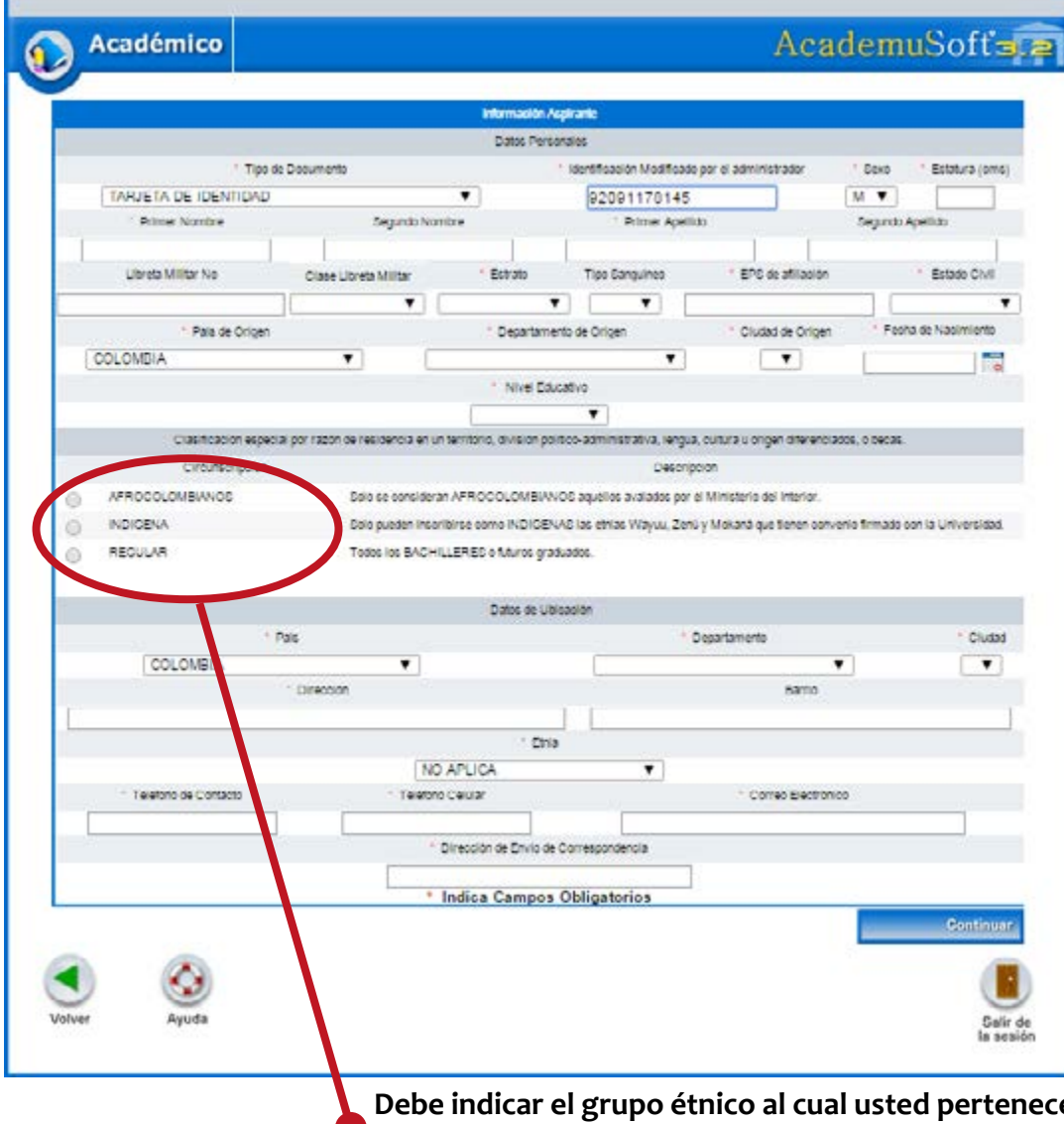

desplegará se una ventana donde usted debe ingresar toda su información personal: nombres completos, lugar de expedición de su Documento de Identidad, Libreta Militar (silatiene), Ciudad donde reside, Tipo Sanguíneo, EPS (si esta afiliado a una entidad de salud favor escríbala). por Estado Civil, Dirección de Residencia, Teléfono, Electrónico. Correo LOS **CAMPOS** CON ASTERISCO ROJO SON **OBLIGATORIOS.** 

Ingrese todos los datos y dé clic en el botón CONTINUAR.

Debe indicar el grupo étnico al cual usted pertenece y es avalado por el ministerio del interior. Si usted no lo hace, no tendrá derecho a los beneficios ofrecidos.

En Estudios Secundarios registre los datos del colegio, si es oficial o privado, para la fecha de terminación de su bachillerato, dé clic en el ícono de calendario que aparece al lado derecho. Inmediatamente se abrirá ventana. una seleccione para que el mes, año V día respectivamente.

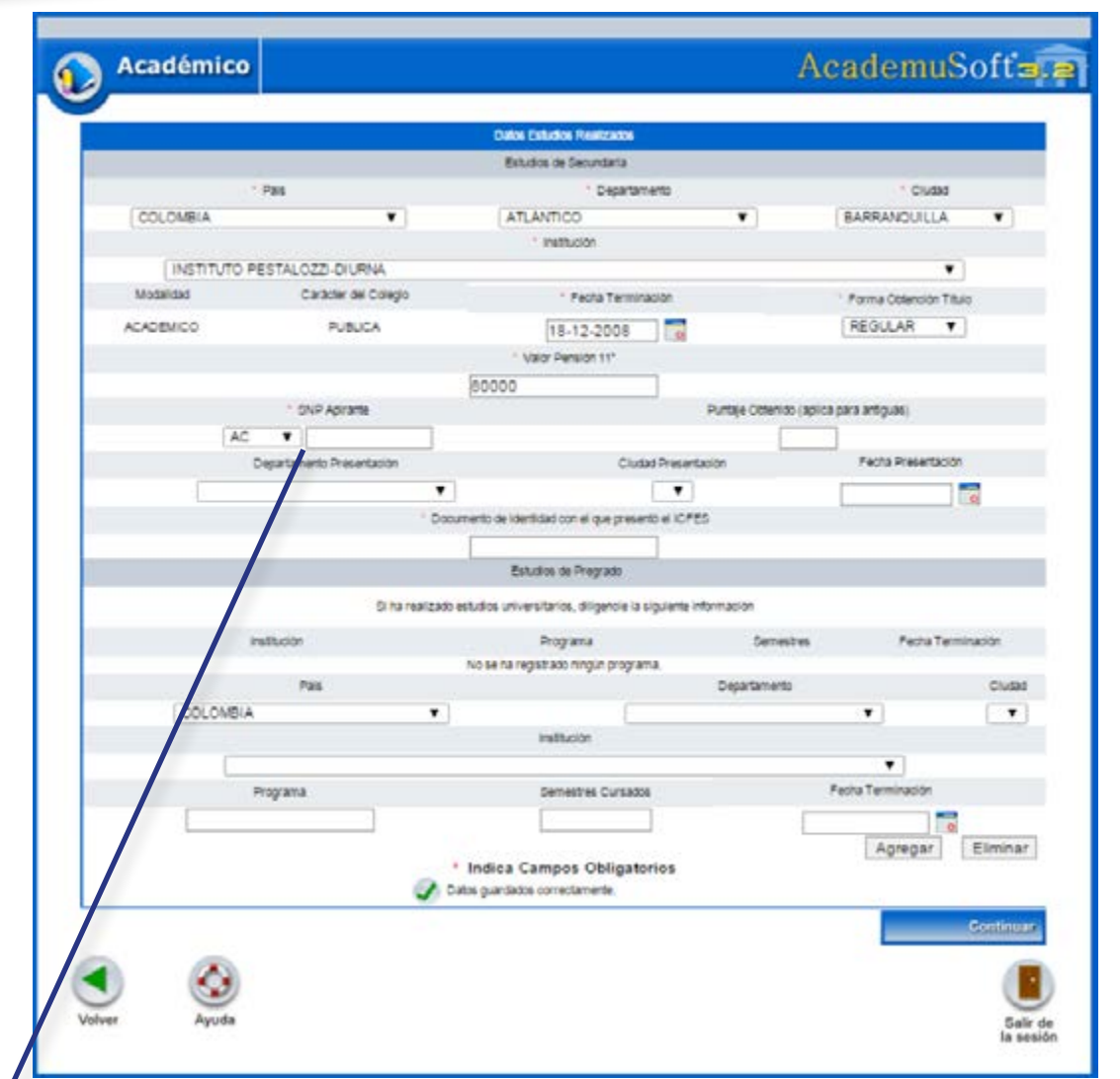

su examen de Estado, no se puede inscribir. La Universidad verificará ante el ICFES el código del examen de Estado de los aspirantes que sean admitidos. En caso de falsedad o inexactitud, la Universidad procederá a invalidar la admisión o la matrícula, sin perjuicio de la respectiva demanda penal. Si el Examen de Estado ICFES fue presentado **antes del año 2000,** debe digitar el puntaje obtenido. Si el Examen de Estado ICFES fue presentado a partir del año 2000, no debe digitar ningún puntaje. **Para inscribirse no requiere los resultados de las pruebas icfes: sólo el número SNP asignado en el momento de su inscripción a las pruebas Icfes. Los bachilleres 2017 encontrarán dicho código en la citación de las pruebas Saber 11.** Dé clic en el botón CONTINUAR.

ADVERTENCIA. Si usted no tiene el código de

El **SNP** del aspirante es el **número de Registro del Informe de Resultados del Examen de ICFES;** por ejemplo: AC200256, usted solo debe digitar los números, ingrese la fecha del último día de la presentación de su Examen de Estado.

ONP ADV319

tamento Presentación

.

Digite en mayúscula los **Datos de los Familiares** de quien depende económicamente (no debe registrar datos de padre o madre fallecidos), nombres, cédula, ocupación, edad, nivel educativo, departamento y ciudad donde reside, sitio de trabajo donde labora (entidad o lugar), país, departamento y ciudad donde labora

| Acad           | émico                  |              |                    |                              | Aca                            | demuSofts                |
|----------------|------------------------|--------------|--------------------|------------------------------|--------------------------------|--------------------------|
| 6 - C          |                        |              |                    | - Landaria                   |                                |                          |
|                |                        |              | Marte              | cia forete                   |                                |                          |
|                |                        |              | Lola de Far        | disses Agregation            |                                |                          |
| and the second | feminer                | Centre       | Tes Desumeria      |                              |                                | Ougerine                 |
| rvbra          |                        |              |                    | DONULDO RAMAS                | BOLARNOVES CONDUCT             | TOR .                    |
|                | _                      | Paetiesa     | •                  |                              | * Nerthes y fuelling Co        |                          |
|                | Dogester               |              | Probatile          | * Nor Electric               | * Ingress Mensual del Panifia  | (\$14,25)                |
|                |                        |              |                    |                              | -                              | ACTOR ENTRY              |
|                |                        |              | Mercatie           | Beneratives                  |                                |                          |
|                | DAMES STATES           | **           | 1 Norway de March  | nie de le Fardia             | C Preservaire Instance         | 1 Minute of Females      |
| AP408          | CONNER                 | •            | 4                  |                              | 3                              |                          |
| * Ingrase )    | Aeresual Aprocessado P | weite C      | Egence Heresa Apro | inalis funda                 | Rimero de Hernales Extr        | danse en la Criteria cel |
| 43100          |                        | -16 - 16     | Dispersation to an | table same in success in the | 1                              |                          |
| - 144          |                        | 1 Disselle B | and the second     | on president services        | . But any or the science Elec- | Cates"                   |
| 3+             |                        | CAPLE/CO     | •                  |                              |                                | Cecco                    |
|                |                        |              | * 54               | are Debas                    |                                |                          |
|                |                        |              | 1 1000             | 40 +                         |                                |                          |
|                |                        |              |                    | hos confinence               |                                |                          |

|                                         |                                                     | in internetion fightmate                                      |                                  | _          |                             |
|-----------------------------------------|-----------------------------------------------------|---------------------------------------------------------------|----------------------------------|------------|-----------------------------|
|                                         |                                                     | idonas                                                        |                                  |            |                             |
| 10070                                   | Comprende al Or                                     | Haba                                                          | Lee                              |            | Esore                       |
|                                         | NDI                                                 | se na registraco ningún laloma.                               | 80.9                             |            | Dise (Mart)                 |
| Idona                                   | Comprende al Oir                                    | Habla                                                         | 588                              |            | Escibe                      |
| · ·                                     | •                                                   | · ·                                                           | · · ·                            | 1 America  | <ul> <li>Fiminal</li> </ul> |
|                                         |                                                     | formación de Caracterización                                  |                                  | i verege   | ( commar)                   |
| * ¿Praetica Des                         | ione?                                               |                                                               | ¿Cuil Deporte?                   |            |                             |
| (S ¥                                    |                                                     | N.                                                            |                                  |            |                             |
|                                         | 0                                                   | For què no Rractica Deporte?                                  |                                  |            |                             |
|                                         |                                                     |                                                               |                                  |            | 6                           |
| Distant Antipat Antipat                 |                                                     | CUN ARRIVAL ARREST                                            |                                  | Encore a   | //                          |
| ST T                                    | Ň                                                   | Taxa Landar Landar                                            | 1                                | (AFIC)     | 00400 1                     |
| a second second                         | 12                                                  | * Número de Hijos                                             |                                  |            |                             |
|                                         |                                                     |                                                               |                                  |            |                             |
|                                         |                                                     | Internation Addona                                            |                                  |            |                             |
| RESENTA ALGUN THO DE DISCAR             | ACCACIT SI USTED PRESENTA /<br>AL CORREC INSCRIPCIO | ALGON TIPO DE DISCAPACIDAD, D<br>SNESINSCLUSION@MAIL UNIATLAN | MUNICARSE DESPÔES<br>TICO EDU CO | oel PROCES | o ot NSCRIPCIÓN<br>SI       |
| ERSONA CON BAUX AUDICIÓN                |                                                     |                                                               |                                  |            | 0                           |
| PERSONA SORDA                           |                                                     |                                                               |                                  | 10         | 8                           |
| PERSONA CON DISCAPACIDAD FIS            | ICA.                                                |                                                               |                                  |            | 8                           |
| ERSONA DE TALLA BAJA                    |                                                     |                                                               |                                  | ĸ          | U                           |
| ISOUCOFRENIA                            |                                                     |                                                               |                                  | 8          | 0                           |
| PERSONA CON BAJA VISION                 |                                                     |                                                               |                                  | 8          | 0                           |
| SPOLAR                                  |                                                     |                                                               |                                  | 2          | 8                           |
| ERECNA CIEGA                            |                                                     |                                                               |                                  | 2          |                             |
| ANS DEPONISTIONS OF HOMM                | NO HERE DARK REALIZAR SUS                           | ER LOTINGE EN EF MANNEN (1,)1 PEI                             | REST RE (ADMINISTRAD             | UN CONTADU | HIRNO NOOT IRKO             |
| IORARIO DISPONIBLE (IMPORTAN            | TE A PARTIR DE SEGUNDO (21)                         | SEMESTRE Y HASTA FINALIZAR SU                                 | PLAN DE ESTUDIOS, LA             |            |                             |
| ATRICULA ES RESPONSASILIDAD<br>20 P.M.) | DE CADA ESTUDIANTE Y PODRU                          | A CURSAR SUS ASIGNATURAS EN I                                 | WAGO DE HORA DE 6:3              | AMA A      | 0 0                         |
|                                         | Cator g                                             | fica Campos Obligatorios<br>uarcados correctamente            |                                  |            |                             |
|                                         |                                                     |                                                               |                                  | -          | Gontimus                    |
|                                         |                                                     |                                                               |                                  | 1.1        |                             |

Una vez diligenciados los datos del familiar, dé clic en el botón Agregar y continúe con los demás Datos de Familiares. Tenga en cuenta que en el mismo formulario diligenciar debe Información la Socioeconómica. Si no va a Agregar más información a la lista de Datos Familiares entonces dé clic en el botón Continuar.

Si usted ha ingresado todos los datos anteriores en una fecha anterior a la digitalización del número de pago, tenga en cuenta que sus datos ya aparecerán registrados en los formularios anteriores, y debe continuar con el proceso dando clic.

|                     |                  |                      | land.                       | toción en Linea                   |                                |                                                 |                             |
|---------------------|------------------|----------------------|-----------------------------|-----------------------------------|--------------------------------|-------------------------------------------------|-----------------------------|
|                     |                  |                      |                             | os Personales                     |                                |                                                 |                             |
|                     | Identificación   |                      | Tim                         | de Documento                      | Luo.                           | ar de Expedición                                | 3exo                        |
| 92091178143         |                  |                      | TAR                         | A DE IDENTIDAD                    |                                | a a coperation                                  | м                           |
| Primer Nombre       |                  |                      | et odo Nombre               | Primar Anallish                   |                                | Security Addition                               |                             |
| 3055                |                  |                      | MANUE                       | 30LÅ                              |                                | NARVAF7                                         |                             |
|                     |                  | Dr                   |                             | ca Generates                      |                                |                                                 |                             |
| reta Militar No     | Distrito Militar | Etria                | Tipo Sanguineo              | Estado Civil                      | Estrato                        | Circunscripció                                  | n SISBEN                    |
|                     |                  | NO APLICA            |                             | SOLTERO                           | 3                              | AFROCOLOMBIA                                    | N05 N0                      |
| Fecha de Nacimiento |                  | Cludad Nacimiento    |                             | 0                                 | epartamento                    |                                                 | Pals                        |
| 11-                 | 09-1992          | BARRANCULLA          |                             |                                   |                                | co                                              | LOMBIA                      |
|                     |                  |                      |                             | Ubicación                         |                                |                                                 |                             |
| Direcci             | an .             | Barrio               |                             | Cludad                            |                                | Departamento                                    | Pals                        |
| cartera 20b ri      | 60-111           | los andes            |                             | SARRANQUILLA                      |                                | ATLANTICO                                       | COLOMBIA                    |
| Teléfono Res        | idencia          | Teléfono Celular     |                             | E-Mail                            |                                | Mall                                            |                             |
| 359014              |                  | 3013767351           |                             | josefox250@hotmail.com            |                                |                                                 |                             |
|                     |                  |                      | Estud                       | los Secundarios                   |                                |                                                 |                             |
| Código Institución  |                  | Nombre Institución   |                             | Fecha de Terminación              |                                | ONP-IOFES                                       | Tipo de Prueba              |
| 024703              |                  | INSTITUTO PESTALOZZI |                             |                                   | 18-12-2008                     | AC1234557891                                    | ANTIGUA                     |
|                     |                  |                      | Idiom                       | a y Pasatiempo                    |                                |                                                 |                             |
|                     | idioma           |                      |                             | Pasatempo                         |                                |                                                 |                             |
|                     |                  |                      |                             |                                   |                                |                                                 |                             |
|                     |                  |                      | Formula                     | arios Diligenciados               |                                |                                                 |                             |
|                     |                  | Nois                 | e encontró información sob  | re formularios de inscrip         | ción diligenciados.            |                                                 |                             |
|                     |                  |                      | Modificar<br>aspirante y    | gresar Pin<br>Agregar<br>rogramas | sualizar<br>untaje<br>CFES     |                                                 |                             |
| Volver              | Ayuda            | 8                    |                             |                                   |                                |                                                 | Salir de la aplicación      |
|                     |                  | Ingre<br>y A         | sar Pin<br>gregar<br>gramas | De c<br>Aca                       | lic al botón /<br>démico al cu | <mark>Agregar</mark> para s<br>Ial usted aspira | eleccionar el<br>a ingresar |

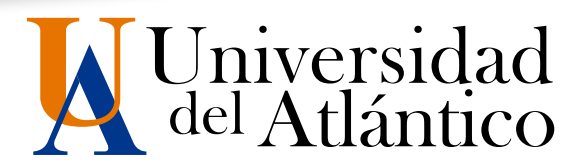

En esta ventana debe seleccionar Universidad del Atlántico - Ciudadela Universitaria Metodología: Presencial: Pregrado. Modalidad: Universitaria. Dé clic en el botón Buscar.

A continuación se desplegará un listado de programas académicos donde debe marcar el rótulo correspondiente al programa al que desea inscribirse (Recuerde que la lista de programas esta paginada).

Dé clic en el botón Agregar.

|     |            |                       | Inscripción en Li  | nca            |              |   |
|-----|------------|-----------------------|--------------------|----------------|--------------|---|
|     |            |                       | ¿En Que Sede Desea | Estudiar?      |              |   |
| ۲   | CIUDADELA  | UNIVERSITARIA         |                    | BARRANQUILLA   |              |   |
| 0   | FACULTAD C | E BELLAS ARTES        |                    | BARRANQUILLA   |              |   |
| 0   | SEDE CEDIO | 15                    |                    | BARRANQUILLA   |              |   |
| 0   | SEDE CERE  | S SATELITE LURUACO    |                    | LURUACO        |              |   |
| 0   | SEDE CERE  | S SATELITE SABANAGRAN | DE                 | SABANAGRANDE   |              | _ |
| 0   | SEDE CERE  | S SATELITE SABANALARG | A                  | SABANALARGA    |              |   |
| 0   | SEDE CERE  | S SATELITE SUAN       |                    | SUAN           |              |   |
| 0   | SEDE SAN A | DRÉS                  |                    | SAN ANDRES     |              |   |
| 202 | cene so ne | elition<br>administra | Nivel Education    | Modalidad      | 1            |   |
|     | PDFS       | NCIAL +               | 00500100           | LINIVEOSITADIA |              |   |
|     | Códico     | Nomb                  | re del Proprama    | Jomada         | Convocatoria |   |
|     | 505        | ADMINISTRACION DE EL  | MPRESAS            |                | 1            | - |
| ă.  | 505        | ADMINISTRACIÓN DE EI  | MPRESAS TURISTICAS |                | 1            |   |
| 0   | 101        | ARQUITECTURA          |                    |                | 1            | - |
| ā   | 158        | ARTE DRAMATICO        |                    |                | 1            |   |
| 6   | 151        | ARTES PLASTICAS       |                    |                | 1            |   |
| 0   | 201        | BIOLOGIA              |                    |                | 1            |   |
| 6   | 505        | CONTADURIA PUBLICA    |                    |                | 1            |   |
| à   | 153        | DANZA                 |                    |                | 1            |   |
| 6   | 651        | DERECHO               |                    |                | 1            |   |
| -   | 503        | ECONOMIA              |                    |                | 1            |   |
|     | 451        | FARMACIA              |                    |                | 1            |   |
| 0   | 4.2.1      |                       |                    |                |              |   |
| 0   | 602        | FILOSOFIA             |                    |                | 1            |   |

|         |                |          |                       | nanlpeile en Eines              |         |               |                   |  |
|---------|----------------|----------|-----------------------|---------------------------------|---------|---------------|-------------------|--|
|         |                |          |                       | Datos Personales                |         |               |                   |  |
|         | Identificación |          | in                    | Tipo de Documento               |         | Sexo          |                   |  |
|         |                | 17957173 | CÉDULA D              | CÉDULA DE CIUDADANÍA COLOMBIANA |         | м             |                   |  |
|         |                | Nombre   | del Aspirante         | 5NP                             |         | Tpo Prueba    |                   |  |
|         |                | JOSE     | ALAPIN                | AC 199970907655                 |         | NUCLA         |                   |  |
|         |                |          | Nation                | s de Opciones Parmitidas        |         |               |                   |  |
|         |                |          |                       | 2                               |         |               |                   |  |
|         |                |          | Ing                   | ramas a los que Aspita          |         |               |                   |  |
|         | Öpción         | Código   | Programa              |                                 | Jornada | Unidad Re     | igional           |  |
| 0       | a              | 791      | INSENIERIA INDUSTRIAL | DIURNA                          |         | CIUDADELA UNI | VERSITARIA        |  |
| $\odot$ | 2              | 601      | HISTORIA              | DIURNA                          |         | CIUDADELA UNI | <b>VERSITAR</b> D |  |
|         |                |          |                       |                                 |         | Agregar       | Elininar          |  |
|         |                |          |                       |                                 |         |               | Continuar         |  |

En esta ventana usted podrá ver el programa académico que ha elegido, marque el rótulo y luego dé clic en el botón **Continuar**.

Luego espere un momento mientras el sistema registra la información que usted acaba de ingresar.

#### 11

Posteriormente aparece el mensaje "el formulario de inscripción se registró en forma exitosa". Dé clic en Imprimir. RECUERDE QUE ESTE DOCUMENTO DEBE IMPRIMIRLO.

Dé clic en **Volver** para imprimir su Registro de inscripción en línea, el cual le permite comprobar que ha realizado su inscripción.

Este formulario de inscripción en línea solo lo podrá ver si el computador tiene instalado el programa Adobe Reader. Dé clic en Cerrar para que otras personas no puedan ver ni modificar su información.

NOTA:

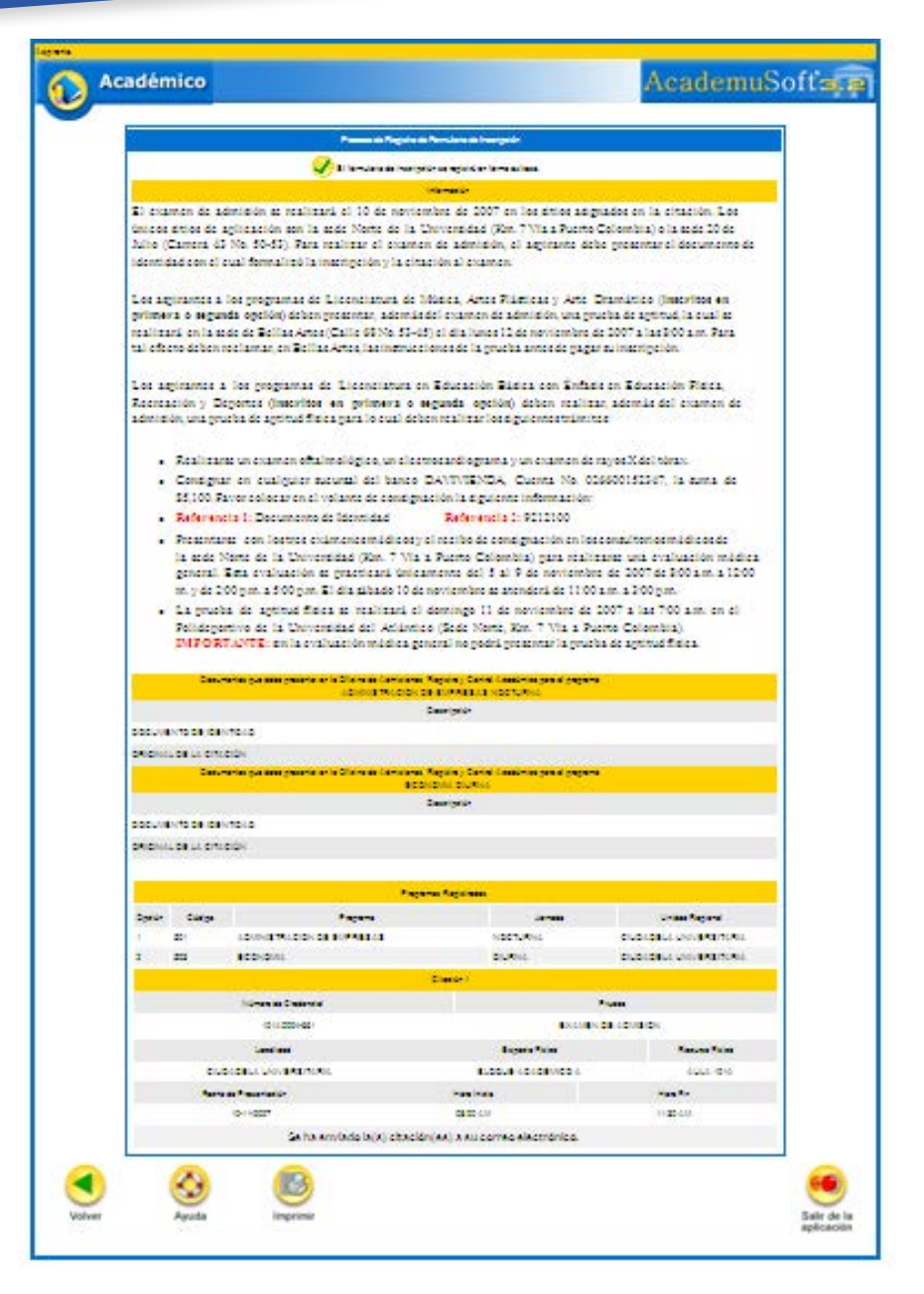

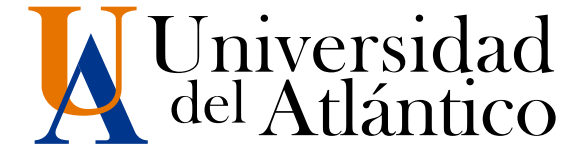

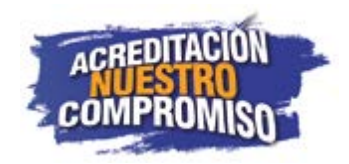